## 使用通泰全功能 OTP Writer 分析不良品步骤

1. 最新 V5xx 版本烧录器实物图片如下:

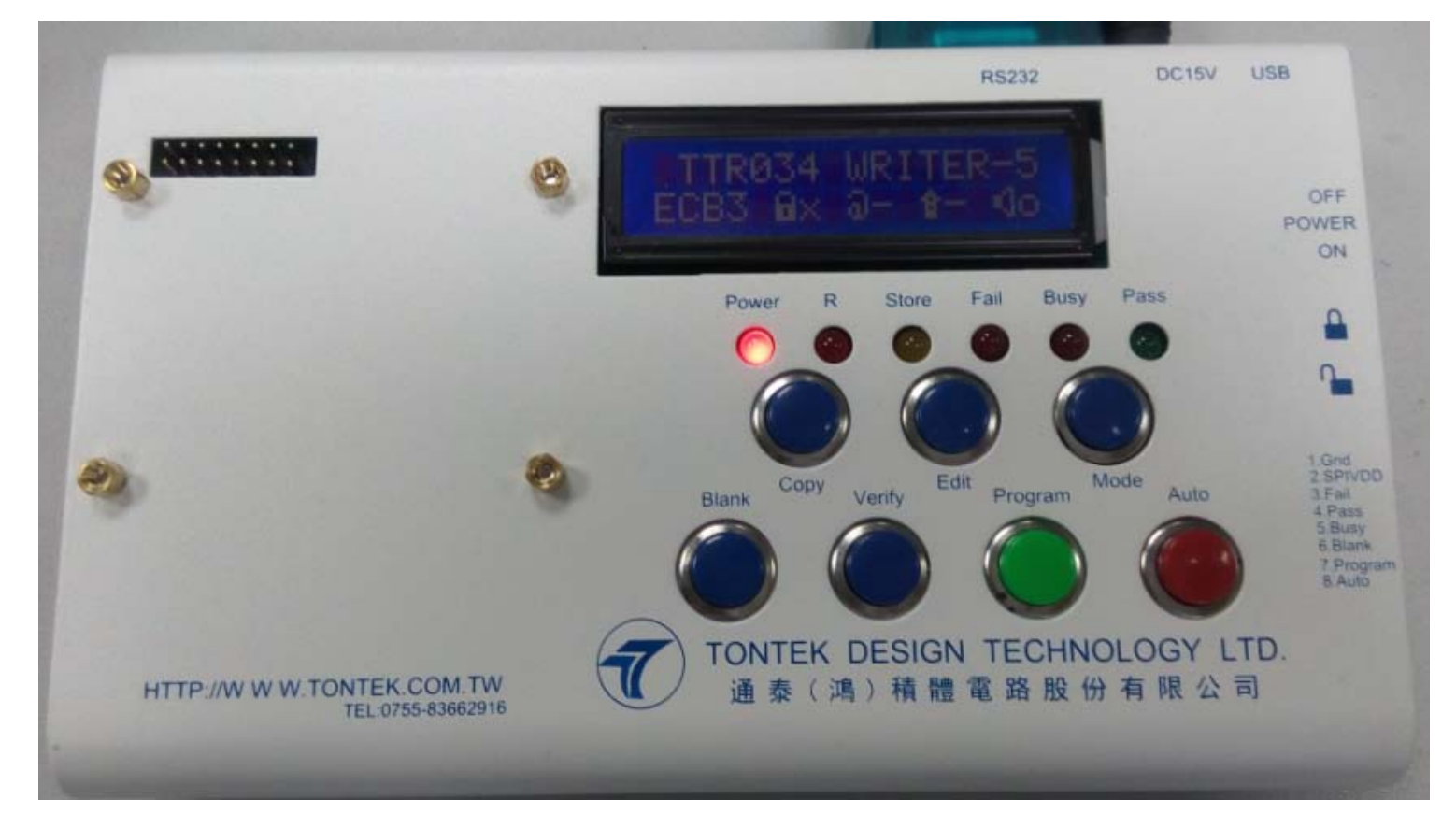

2. 打开烧录器电源, 让烧录器正常与 PC 连接, 显示如下图(显示已经正常与 PC 连接): 注意:需要使用 V5xx 版本的 PC 驱动软件

| 7 Tontek              | OTP Write            | r V5.17 (          | 14110500)      |                       |                 |
|-----------------------|----------------------|--------------------|----------------|-----------------------|-----------------|
| <u>L</u> oad ROM File | <u>Save ROM File</u> | <u>U</u> pload ROM | Version Update | Writer <u>T</u> estco | de <u>Q</u> uit |
| File Name             |                      |                    |                | Total Check           | ksum A7F1       |
| COM Port COM          | 11 IC Body TT        | P258 💌 Bank        | Bank 0 🔽 Rol   | ling Code OFF         | Lock OFF -      |
| Auto                  | Blank Check          | Program            | Verify         | Read                  | Сору            |
| 0000: A5 13 H         | F1 A7 10 C0 0        | 7 06 82 00 0       | 00 00 30 FF FF | 00                    | ^               |
| Receiver Data         | a Length = 16        | bytes              |                |                       |                 |
| 0000: 08 20 (         | OF 00 08 01 0        | 0 00 00 00 0       | 00 00 00 00 00 | 00                    |                 |
| Receiver Data         | a Length = 16        | bytes              |                |                       |                 |
| Option Checks         | sum =0040            |                    |                |                       |                 |
| 0000: CODA CO         | 002 8C6C 788B        | E012 8B4B 9        | 943F DOOB      |                       |                 |
| 0008: 187E 08         | 33D C012 8801        | 8E00 9036 I        | 011 4993       |                       |                 |
| 0010: C012 6/         | A53 784D E074        | 8B8D 8801 8        | 3E00 8837      |                       |                 |
| 0018: 8878 84         | 42D 8C73 842E        | 8C74 842F 8        | 3C75 8B41      |                       |                 |
| 0020: 8E02 88         | 301 8E01 9035        | D04B 8801 8        | 3E00 8B4B      |                       | ~               |
|                       | 100 2606 7241        | FOR 700R           | 1914 6940      |                       |                 |
| COM1 Connect          | OK !!!               |                    |                |                       |                 |
|                       |                      |                    |                |                       |                 |
|                       |                      |                    |                |                       |                 |
|                       |                      |                    |                |                       |                 |
|                       |                      |                    |                |                       |                 |
|                       |                      |                    |                |                       |                 |
|                       |                      |                    |                |                       |                 |
|                       |                      |                    |                |                       |                 |
|                       |                      |                    |                |                       |                 |
|                       |                      |                    |                |                       |                 |

3. 如下图显示表示烧录器与 PC 连接失败, 需要检查烧录器与 PC 连接失败的原因:

| 7 Tontek                      | OTP Write               | r V5.17 (1                  | 4110500)                        |                      |           |
|-------------------------------|-------------------------|-----------------------------|---------------------------------|----------------------|-----------|
| <u>L</u> oad ROM Fil          | e <u>S</u> ave ROM File | <u>U</u> pload ROM <u>y</u> | <u>V</u> ersion U <u>p</u> date | Writer <u>T</u> esto | code Quit |
| File Name Total Checksum FE00 |                         |                             |                                 |                      |           |
| COM Port CO                   | M1 IC Body TT           | R005 🔽 Bank                 | - Rol                           | ling Code            | Lock      |
| Auto                          | Blank Check             | Program                     | Verify                          | Read                 | Сору      |
|                               |                         |                             |                                 |                      |           |
|                               |                         |                             |                                 |                      |           |
|                               |                         |                             |                                 |                      |           |
|                               |                         |                             |                                 |                      |           |
|                               |                         |                             |                                 |                      |           |
|                               |                         |                             |                                 |                      |           |
|                               |                         |                             |                                 |                      |           |
|                               |                         |                             |                                 |                      |           |
| COW1 Connect                  | t Error (1)             |                             |                                 |                      |           |
|                               | ( DIIOI (I)             |                             |                                 |                      |           |
|                               |                         |                             |                                 |                      |           |
|                               |                         |                             |                                 |                      |           |
|                               |                         |                             |                                 |                      |           |
|                               |                         |                             |                                 |                      |           |
|                               |                         |                             |                                 |                      |           |
|                               |                         |                             |                                 |                      |           |
|                               |                         |                             |                                 |                      |           |

4. LCM 功能显示如下:

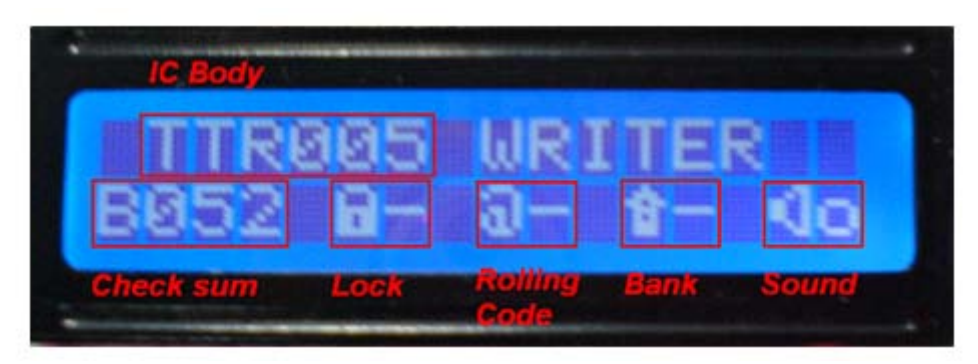

- 5. 当以上全部工作准备好时,即可以对不良品进行分析,我们可以使用烧录器读取 IC 内部 ROM 资料,可以用作与原烧录 Code 做比对,分析不良 IC ROM 内资料是否烧录完整及正确,可以判断 部分不良品的不良状况.
- 6. 具体操作(下面我们以 TTP258 为例示范如下)如下:
- A) 正确配备 Body Board,并正确选择母体型号,在此下拉选择: IC Body TTP258

| B) | 然后我们可以透过烧录器的功能对不良品做       | Verify | ,      | Read J | z Cor | <mark>꽈</mark> 动作. |       |
|----|---------------------------|--------|--------|--------|-------|--------------------|-------|
| C) | 可以先将需要烧录的 Code Load 到烧录器里 | 面,通过   | Verify | 功能做比   | 对,如果] | [C 内部的 Cc          | de 与需 |

要烧录的Code 一致Verify 会通过,如果Verify 不通过,则表示IC 内部的资料与需要烧录的资料不一致,则下一步可以对IC 内部资料做 Read 动作,执行 Read 动作后会在烧录器 PC 界面下方显示出IC 内部各位 址值提供下图作参考:

&: 如下是 TTP258 空片读取的数据的状况图, 所有位址均为 0.

| 🃅 Tontek OTP Writer V5.17 (14110500)                                       |
|----------------------------------------------------------------------------|
| Load ROM File Save ROM File Upload ROM Version Update Writer Testcode Quit |
| File Name TTP258_D021_20141120.ROM Total Checksum 47C7                     |
| COM Port COM1 IC Body TTP258 💌 Bank Bank 0 💌 Rolling Code OFF 🗾 Lock OFF 📼 |
| Auto Blank Check Program Verify Read Copy                                  |
| 0000: 08 00 00 08 01 00 00 00 00 00 00 00 00 00 00 00                      |
| Option Checksum =0011                                                      |
| 0000: C234 C232 8BCB 8F03 8000 8425 3841 D00C                              |
| 0008: 1845 0806 0807 C006 8000 8425 3841 D014                              |
| 0010: 1945 0806 0807 C00E 8000 8425 3841 D01C                              |
| 0018: 18C5 0806 0807 C016 8000 784B E079 8B8B                              |
| 0020: 8841 14AD 8801 04AE D029 8841 1CAD 8801                              |
| 0028: 0CAE 8841 1440 8801 0441 8801 0442 D036                              |
| 0030: 8841 1C40 <u>8801 0C41</u> 8801 0C42 8841 143E                       |
| 0038: 8801 043F D03F 8841 1C3E 8801 0C3F 8841                              |
| 10000 · 1005 2201 0002 2201 1005 2201 0006                                 |
| 0000: 00 00 00 00 00 00 00 00 00 00 00 0                                   |
| Receiver Data Length = 16 bytes                                            |
| Option Checksum =0000                                                      |
| 0000: 0000 0000 0000 0000 0000 0000 0000 \                                 |
| 0008: 0000 0000 0000 0000 0000 0000 000                                    |
| 0010: 0000 0000 0000 0000 0000 0000 000                                    |
| 0018: 0000 0000 0000 0000 0000 0000 0000                                   |
| 0020: 0000 0000 0000 0000 0000 0000 000                                    |
| 8028: 0000 0000 0000 0000 0000 0000 0000                                   |
| 0030: 0000 0000 0000 0000 0000 0000 000                                    |
| 0038.0000 0000 0000 0000 0000 0000 💟                                       |

&: 如下是 TTP258 没有加密的 0TP 正确烧录后,读出的数据状况图,所有位址均被正确烧录数据码.

| 📅 Tontek OTP Writer V5.17 (14110500)                                                                      |
|----------------------------------------------------------------------------------------------------|
| Load ROM File <u>S</u> ave ROM File <u>U</u> pload ROM <u>Version</u> Update Writer <u>T</u> estcode Quit |
| File Name TTP258_D021_20141120.ROM Total Checksum 47C7                                                    |
| COM Port COM1 IC Body TTP258 💌 Bank Bank 0 💌 Rolling Code OFF Lock OFF                                    |
| Auto Blank Check Program Verify Read Copy                                                                 |
| 0000: 08 00 00 08 01 00 00 00 00 00 00 00 00 00 00 00                                                     |
| Option Checksum =0011                                                                                     |
| 0000: C234 C232 8BCB 8F03 8000 8425 3841 D00C                                                             |
| 0008: 1845 0806 0807 C006 8000 8425 3841 D014                                                             |
| 0010: 1945 0806 0807 COOE 8000 8425 3841 D01C                                                             |
| 0018: 18C5 0806 0807 C016 8000 784B E079 8B8B                                                             |
| 0020: 8841 14AD 8801 04AE D029 8841 1CAD 8801                                                             |
| 0028: OCAE 8841 1440 8801 0441 8801 0442 D036                                                             |
| 0030: 8841 1C40 8801 0C41 8801 0C42 8841 143E                                                             |
| 0038: 8801 043F D03F 8841 1C3E 8801 0C3F 8841                                                             |
| 10040• 1445 8801 0446 D048 8841 1745 8801 0746                                                            |
| 0000: 08 00 00 00 08 01 00 00 00 00 00 00 00 00 00 00 00                                                  |
| Receiver Data Length = 16 bytes                                                                           |
| Option Checksum =0011                                                                                     |
| 0000: C234 C232 8BCB 8F03 8000 8425 3841 D00C                                                             |
| 0008: 1845 0806 0807 C006 8000 8425 3841 D014                                                             |
| 0010: 1945 0806 0807 COOE 8000 8425 3841 D01C                                                             |
| 0018: 18C5 0806 0807 C016 8000 784B E079 8B8B                                                             |
| 0020: 8841 14AD 8801 04AE D029 8841 1CAD 8801                                                             |
| 0028: OCAE 8841 1440 8801 0441 8801 0442 D036                                                             |
| 0030: 8841 1C40 8801 0C41 8801 0C42 8841 143E                                                             |
| 🚺 በሰንደ• አይሰ1 በለንፑ ከሰንፑ አይለ1 17ንፑ አይሰ1 በፖንፑ አይለ1                                                           |

- &: 如下是 TTP258 正确烧录并成功加密后,读出的数据状况图,所有位址均被正确烧录数据码.
- &. 烧录时选择加密功能时,烧录 CheckSum 会自动加1.如下
- &. 没有加密: Total Cl

Total Checksum 47C7

已经选择加密功能:

Total Checksum 47C8

- &. 如果选择加密功能烧录时,烧录时 CheckSum 会自动加1. 如下是烧录 ok 并成功加密的 0TP 使用烧录器读 出的状况:
- OBJ 数据已经成功加密,显示全部为:0000

OPT 数据: Option Checksum =0012

于没有加密的数据: Option Checksum =0011 加1.表示烧录 ok,并成功加密.

| Tontek OTP Writer V5.17 (14110500)                                                                                          | X   |  |  |  |
|----------------------------------------------------------------------------------------------------|-----|--|--|--|
| Load ROM File <u>S</u> ave ROM File <u>U</u> pload ROM <u>V</u> ersion U <u>p</u> date Writer <u>T</u> estcode <u>Q</u> uit |     |  |  |  |
| File Name TTP258_D021_20141120.ROM Total Checksum 47C8                                                                      |     |  |  |  |
| COM Port COM1 IC Body TTP258 💌 Bank Bank 0 💌 Rolling Code OFF 💌 Lock Of                                                     | 1 - |  |  |  |
| Auto Blank Check Program Verify Read Copy                                                                                   |     |  |  |  |
| 0000: 08 00 00 00 08 01 00 00 00 00 00 00 00 00 00 00                                                                       | ~   |  |  |  |
| Option Checksum =0011                                                                                                    |     |  |  |  |
| 0000: C234 C232 8BCB 8F03 8000 8425 3841 D00C                                                                               |     |  |  |  |
| 0008: 1845 0806 0807 C006 8000 8425 3841 D014                                                                               |     |  |  |  |
| 0010: 1945 0806 0807 C00E 8000 8425 3841 D01C                                                                               |     |  |  |  |
| 0018: 18C5 0806 0807 C016 8000 784B E079 8B8B                                                                               |     |  |  |  |
| 0020: 8841 14AD 8801 04AE D029 8841 1CAD 8801                                                                               |     |  |  |  |
| 0028: OCAE 8841 1440 8801 0441 8801 0442 D036                                                                               |     |  |  |  |
| 0030: 8841 1C40 8801 0C41 8801 0C42 8841 143E                                                                               |     |  |  |  |
| 0038: 8801 043F D03F 8841 1C3E 8801 0C3F 8841                                                                               |     |  |  |  |
| 0040• 1445 0001 0446 0040 0041 1745 0001 0746                                                                               |     |  |  |  |
| 0000: 09 00 00 00 08 01 00 00 00 00 00 00 00 00 00 00                                                                       | ^   |  |  |  |
| Receiver Data Length = 16 bytes                                                                                             |     |  |  |  |
| Option Checksum =0012                                                                                                    |     |  |  |  |
| 0000: 0000 0000 0000 0000 0000 0000 0000                                                                                    |     |  |  |  |
| 0008: 0000 0000 0000 0000 0000 0000 000                                                                                     |     |  |  |  |
| 0010: 0000 0000 0000 0000 0000 0000 000                                                                                     |     |  |  |  |
| 0018: 0000 0000 0000 0000 0000 0000 0000                                                                                    |     |  |  |  |
| 0020: 0000 0000 0000 0000 0000 0000 000                                                                                     |     |  |  |  |
| 0028: 0000 0000 0000 0000 0000 0000 0000                                                                                    |     |  |  |  |
| 0030: 0000 0000 0000 0000 0000 0000 000                                                                                     |     |  |  |  |
| 00380 0000 0000 0000 0000 0000 0000 000                                                                                     |     |  |  |  |

说明:所有触摸系列OTP 在烧录时需要将 IC 的 CAPN pin 接到 VSS,防止烧录时收到其它干扰,导致不良录偏高.